# 隨身營業員下載方式

|               |             |               | Update:2022/04/11 |
|---------------|-------------|---------------|-------------------|
| <u>iPhone</u> | <u>iPad</u> | Android Phone | Android Pad       |

### iPhone 程式下載說明

1. 手機點選"App Store"。

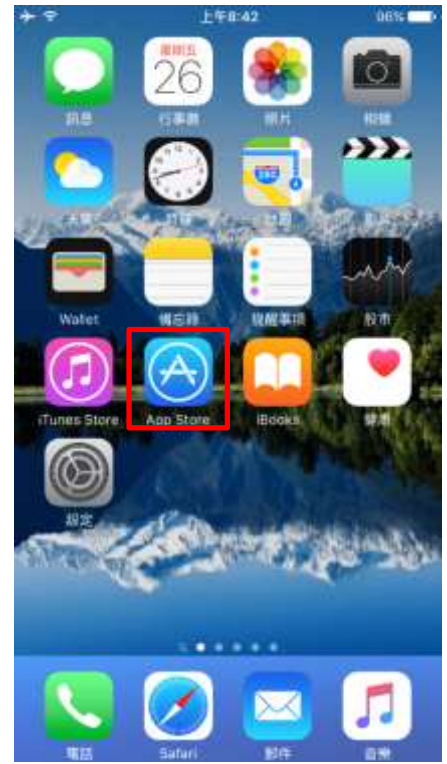

2. 點選"搜尋",在上方輸入"凱基"後,點選"凱基證券「隨身營業員」",即可搜尋到"隨身營業員"。

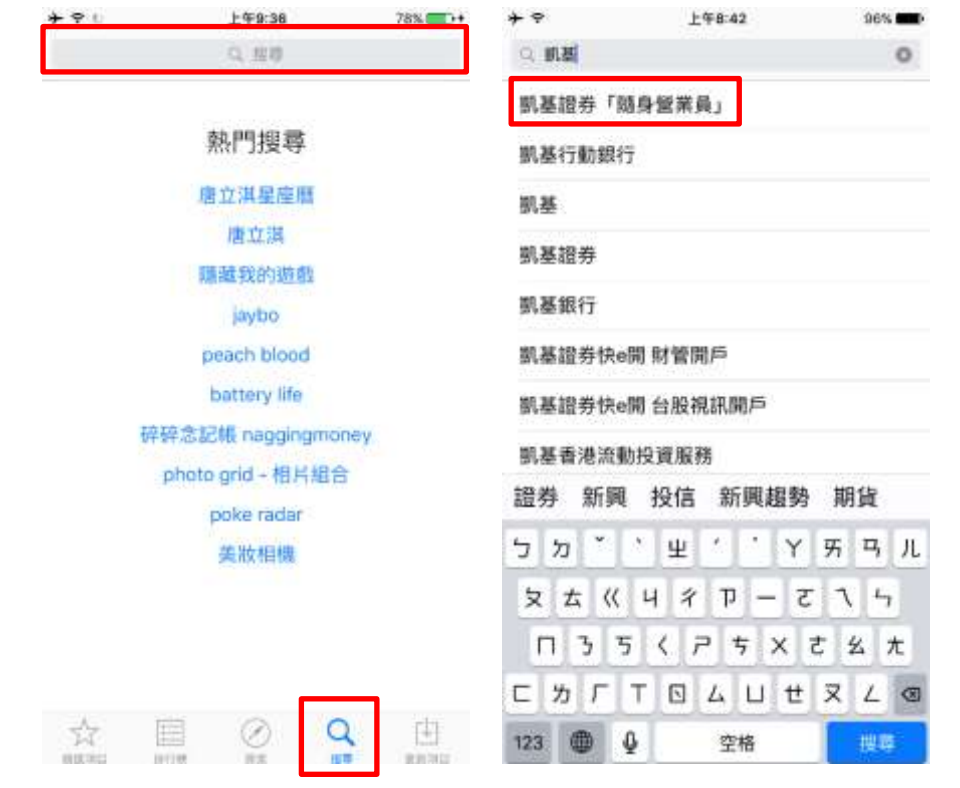

3. 點選"取得"→"安裝"。

※下載 App 需先設定 Apple ID · 可參考" <u>Apple ID 設定說明</u>"。

| + ?             | 上午8:44                      | 96% 💷 🕨                          | + ?        |                      | 上午            | 8:44                   | 96% 💼       |
|-----------------|-----------------------------|----------------------------------|------------|----------------------|---------------|------------------------|-------------|
| <li>、机基组件「</li> | 職身營業員」                      | 0                                | Q 机基础      | # (BAX               | 業員」           |                        | 0           |
|                 | 机基础券「脑身營業」<br>NTAKE<br>(10) | Li TX HI                         |            | <b>町田田</b><br>MITAKE | <b>6 (16)</b> | 身繁荣員」                  | 受制          |
| « • Htt         | E • • • •                   | N#H * =                          | « ·        |                      | 100           | « • see •              |             |
| + #A U2         | SE CE                       |                                  | + mis 1    | 12 50                | -             | State State            | 1000        |
| * R.84          | 110-0025                    | Lave                             | 1111日本     |                      | -0.07%        |                        | Lava        |
| BEA SHE         | -125-1295                   | 10000                            | - HE-/     |                      | 1.975         | in the second          | 1/21        |
| 6:10            | 10 0.05                     | 11-1-11-1                        | 6:10       |                      | 1.64          | 1446                   | 60          |
| 1 BH 14 20      | 1.00 2315                   | 1/200                            |            |                      | 21(1)         |                        |             |
| WR DOOR         | an ore the                  | 1                                | - 19.02    |                      | 1000          | N. W.                  | 111         |
| 11.6            |                             |                                  | <b>推</b> 死 |                      | 1479          |                        | 4111        |
| -               | Cash Lates                  |                                  | C B K R    |                      | 1.4           | STRINE DA STRIPTON     |             |
|                 | 4 10 10.275 VOL 97814       | NAME OF TAXABLE PARTY OF TAXABLE |            |                      | 1.2.          | TRANSPORT OF THE OWNER | Constant of |
| · 80 · · · ·    | the laws [10]               |                                  | 8.0        |                      | L.m.          |                        |             |
| 8 4             | 4                           |                                  | 1 1        | 9 B                  |               |                        |             |

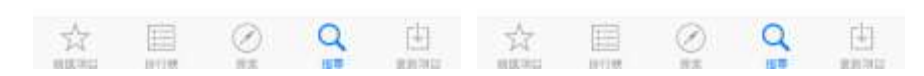

4. 安裝完畢後,可點選"開啟"即可使用,日後也可透過手機主畫面中"隨身營業員"開啟。

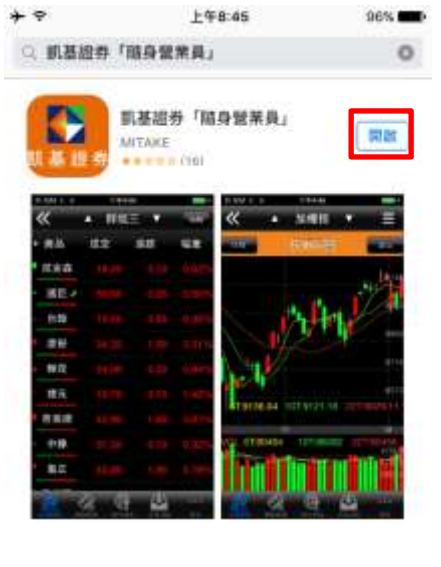

☆ ■

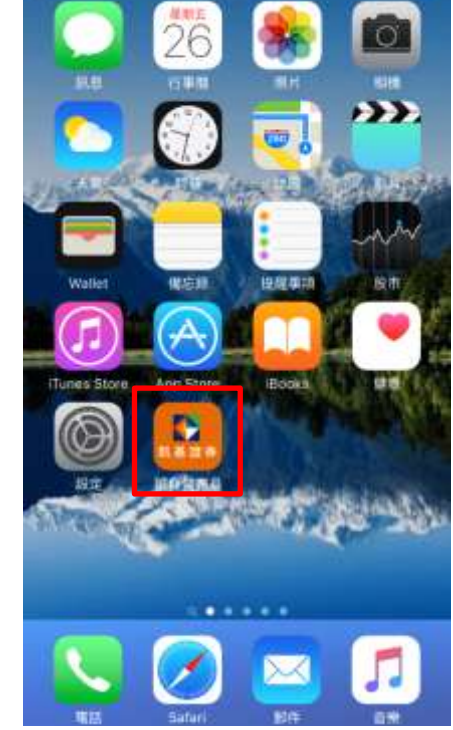

上午8:32

# iPad 程式下載說明

1. 平板點選"App Store"。

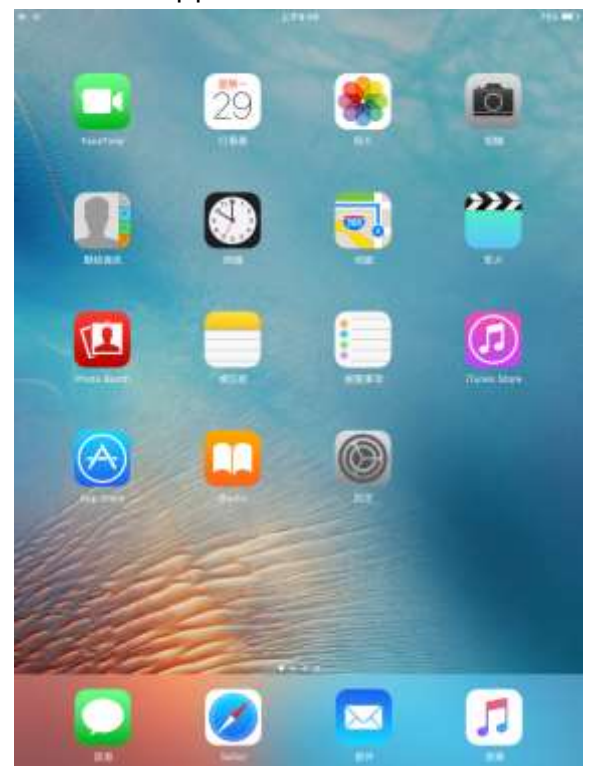

2. 點選"搜尋",在上方輸入"凱基"後,點選"凱基證券「隨身營業員」",即可搜尋到"隨身營業員 Pro"。

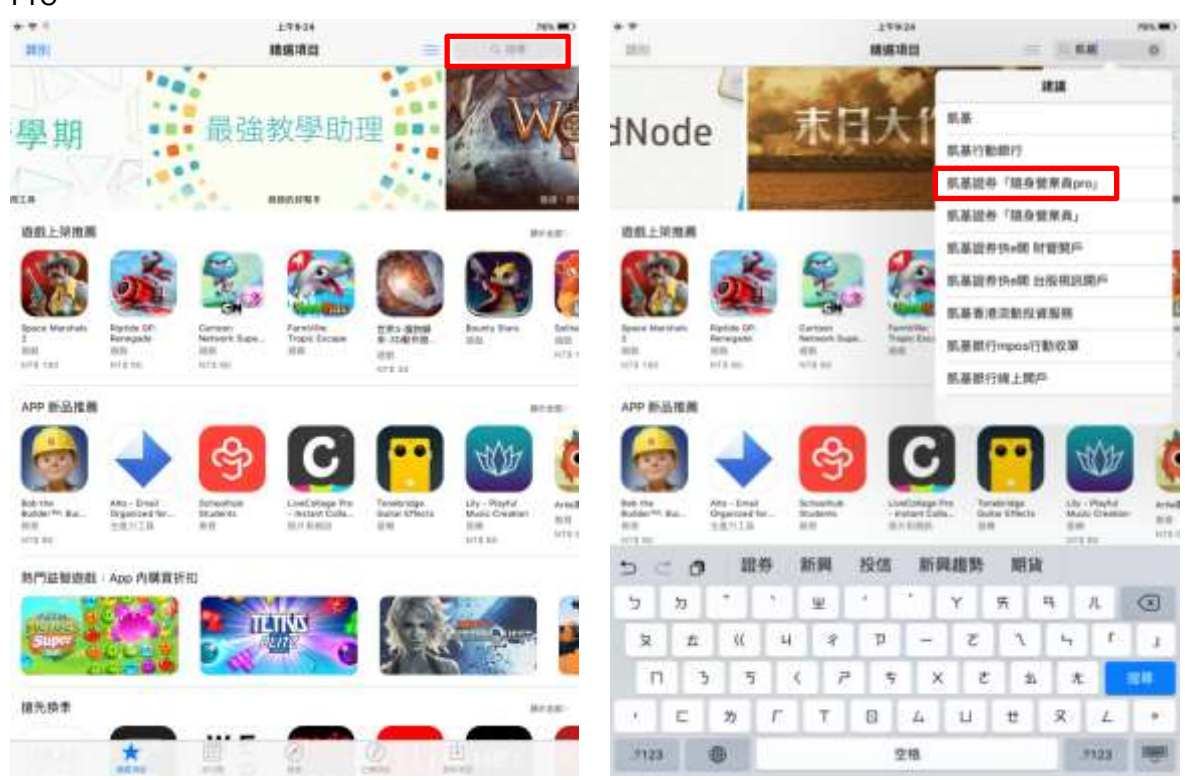

3. 點選"取得"→"安裝"。

※下載 App 需先設定 Apple ID,可參考" Apple ID 設定說明"。

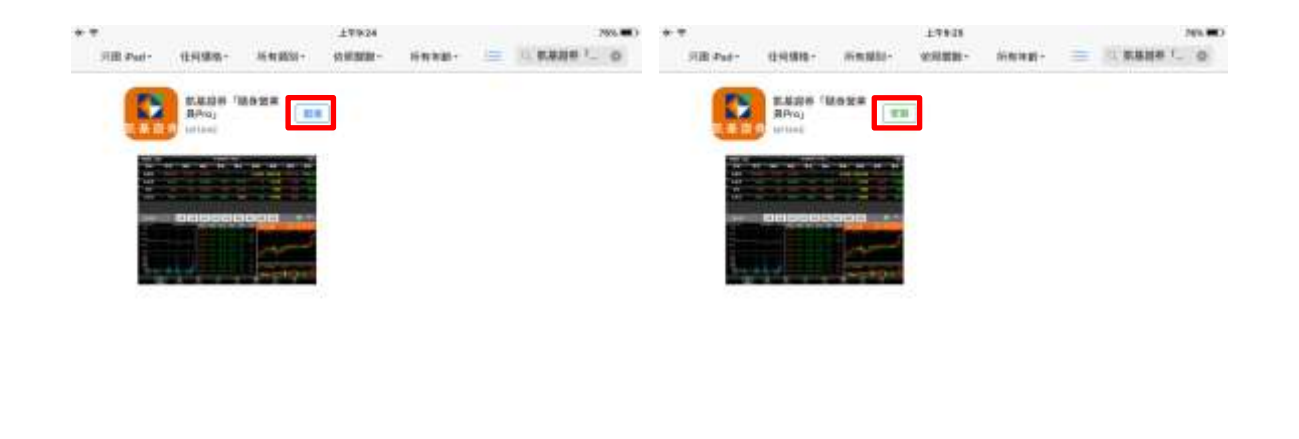

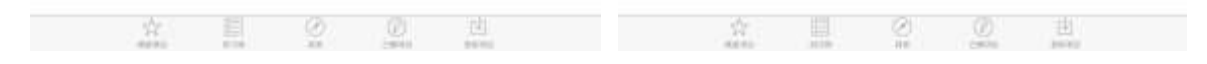

4. 安裝完畢後,可點選"開啟"即可使用,日後也可透過平板主畫面中"隨身營業員 Pro"開啟。

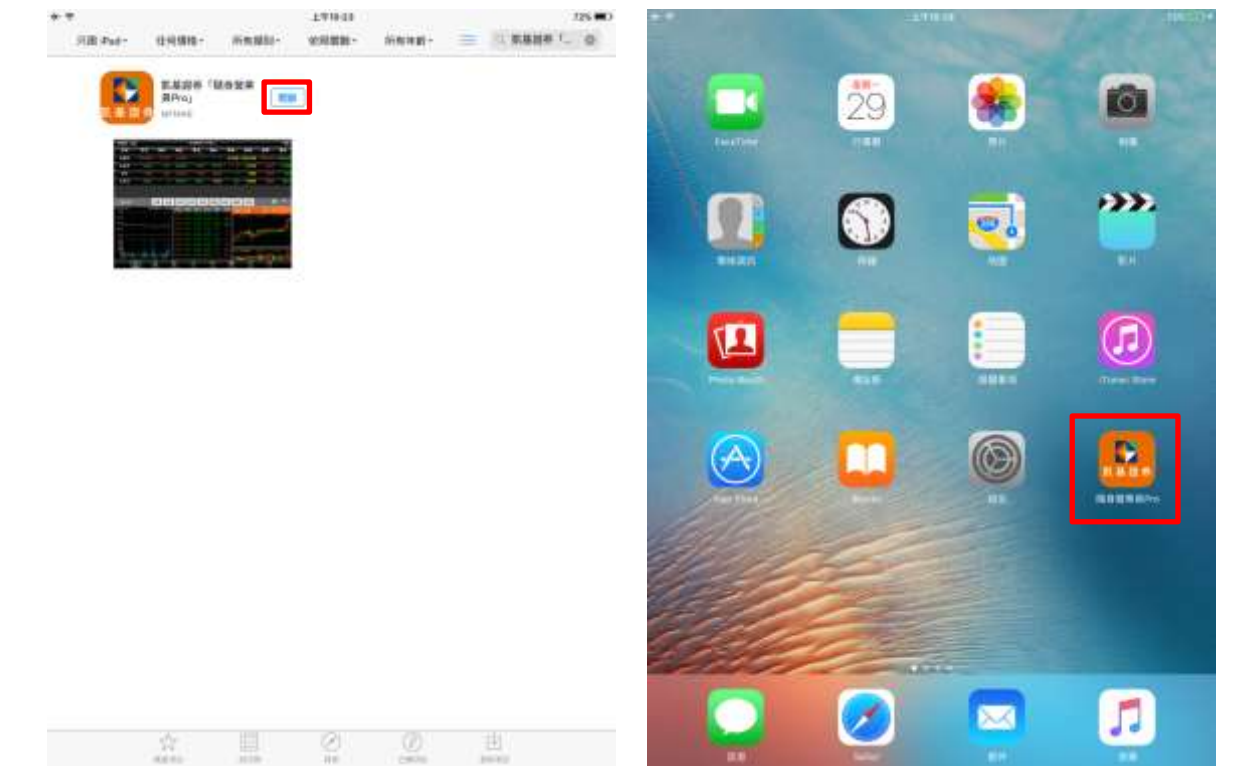

# Apple ID 設定說明

安裝 iOS App 均需申請 Apple ID · 您可參考"已申請 Apple ID 設定說明"或"未申請 Apple ID 設定說明" 進行操作。

- -、已申請 Apple ID:
- 1. 點選"使用現有 Apple ID"。

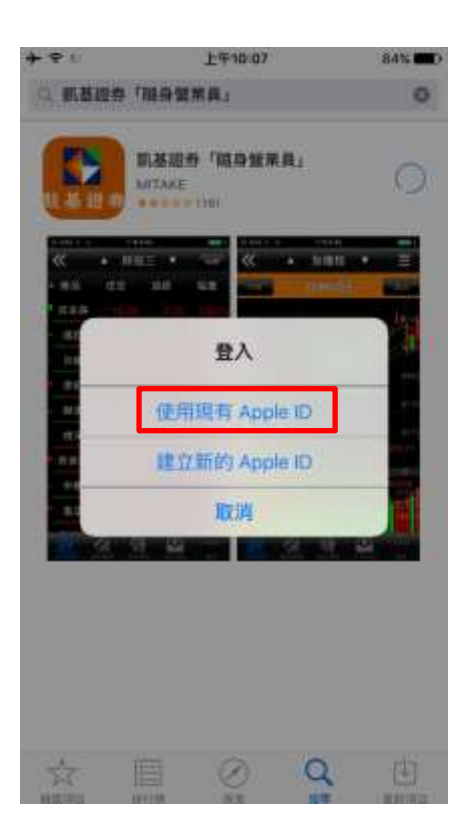

2. 輸入"Apple ID"及"密碼"後·點選"好"·即可開始下載/安裝隨身營業員。
※後續操作流程·可參考"iPhone 下載說明或 iPad 下載說明"。

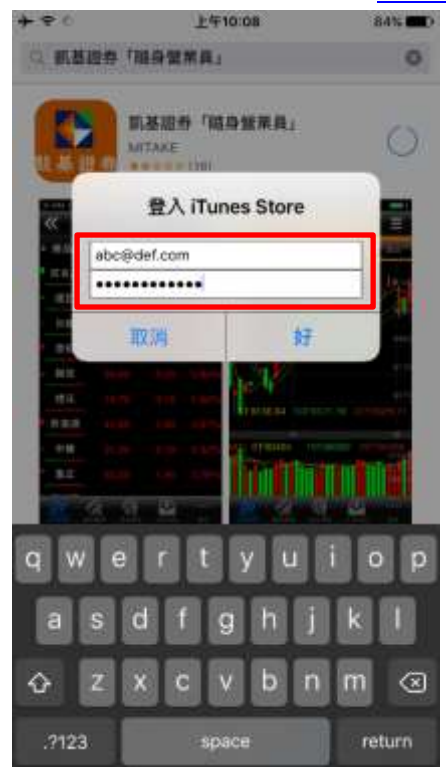

- 二、未申請 Apple ID:
- 1. 點選"建立新的 Apple ID"。

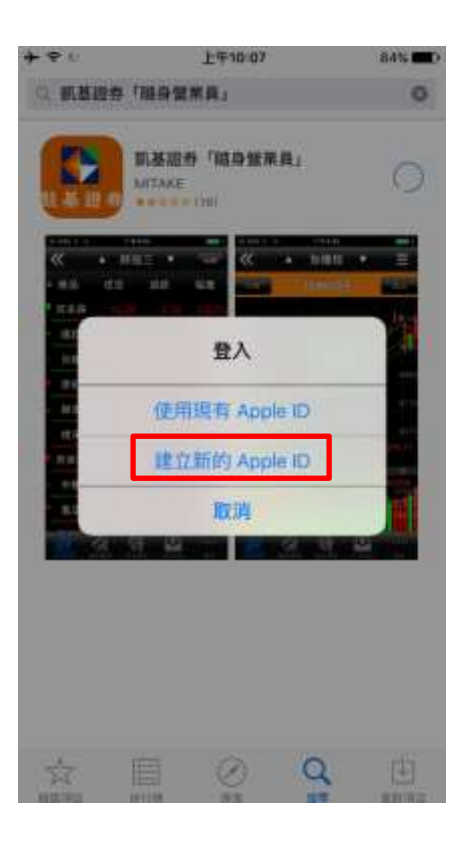

#### 2. 設定地區、Apple ID、密碼、個人基本資料…等。

| + = 0                                                 | 上午10:12 | 84% 💷                                                                   | * 96                               | 上午10:30               | 84% 💷                           | * ? 1             | 上午10:30        | 84% 🗰 |  |
|-------------------------------------------------------|---------|-------------------------------------------------------------------------|------------------------------------|-----------------------|---------------------------------|-------------------|----------------|-------|--|
| 取油                                                    | 新增帳號    |                                                                         | 取油                                 | 新增帳號                  |                                 | 取油                | 新增帳號           |       |  |
|                                                       |         |                                                                         | 出生日期                               |                       |                                 |                   |                |       |  |
| 國家或地區<br>時依無即付款方式的感單地址,在語商店選擇相符的國<br>案或地區,前後茲一下「下一步」, |         | 年                                                                       | 1970                               |                       | 新華賞訊<br>如果現在提供付款方式。則在包購賞後,才需要付款 |                   | 才需要付款。         |       |  |
|                                                       |         |                                                                         | 月                                  | 1                     |                                 | 如果區取 7 無<br>付款方式。 | 將臺京馆總供         |       |  |
| 台灣                                                    |         | 1                                                                       | в                                  | 1                     |                                 | Visa              |                |       |  |
| United Stat                                           | es      |                                                                         |                                    |                       |                                 | MasterCard        | r.             |       |  |
| Albania                                               |         | 忽要訂閱電子動件嗎?<br>有簡新發佈的貢獻 - APP - 電影 - 電控結目 - 書籍 - 以<br>及 Podcast 的推薦回貨訊 - |                                    |                       | Amex<br>行動電話帳單代付                |                   |                |       |  |
| Algeria                                               |         |                                                                         |                                    |                       |                                 |                   |                |       |  |
|                                                       |         | 訂閱                                                                      |                                    |                       |                                 |                   |                |       |  |
| Angola                                                |         |                                                                         | 58.57e                             |                       |                                 | 無                 |                | ~     |  |
| Anguilla                                              |         |                                                                         | Apple 的最新                          | 消息、特别偿惠、以及產品          | 和雇務約個幣                          |                   |                |       |  |
| Antigua and Barbuda                                   |         | Riv.                                                                    |                                    | ITUNES 播品卡和 ITUNES 積品 |                                 |                   |                |       |  |
|                                                       |         |                                                                         | 訂閱                                 |                       |                                 | 代碼                | 输入代码           |       |  |
| Argentina                                             |         |                                                                         |                                    |                       |                                 |                   |                |       |  |
| Armenia                                               |         |                                                                         | Apple 使用某所很早的加密方式。以確保应信人資料的<br>開密。 |                       |                                 | 相單地址              |                |       |  |
| Australia                                             |         |                                                                         |                                    |                       |                                 | 稱呼                | <b>選擇</b> 一個稱呼 |       |  |
|                                                       |         |                                                                         |                                    |                       |                                 | 14.00             | 4.0.17         |       |  |
|                                                       |         | 下一步                                                                     | 坡回                                 |                       | 下一步                             | 坡回                |                | 下一步   |  |

設定完成,請先至 E-Mail 進行驗證,驗證通過後,即可回到"App Store"下載/安裝隨身營業員。
 ※後續操作流程,可參考"<u>iPhone 下載說明</u>或 <u>iPad 下載說明</u>"。

### Android Phone 程式下載說明

1. 手機點選"Play 商店"。

※下載 App 需先設定 Google 帳號,可參考" Google 帳號設定說明"。

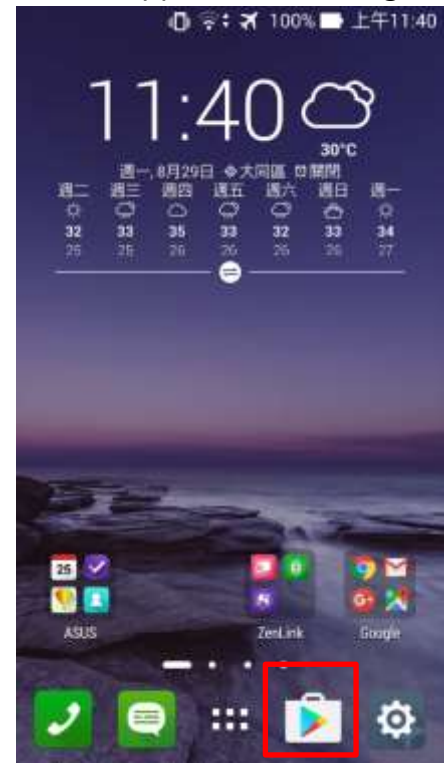

2. 點選上方搜尋列輸入"凱基"後,點選"凱基隨身營業員",即可搜尋到"隨身營業員"。

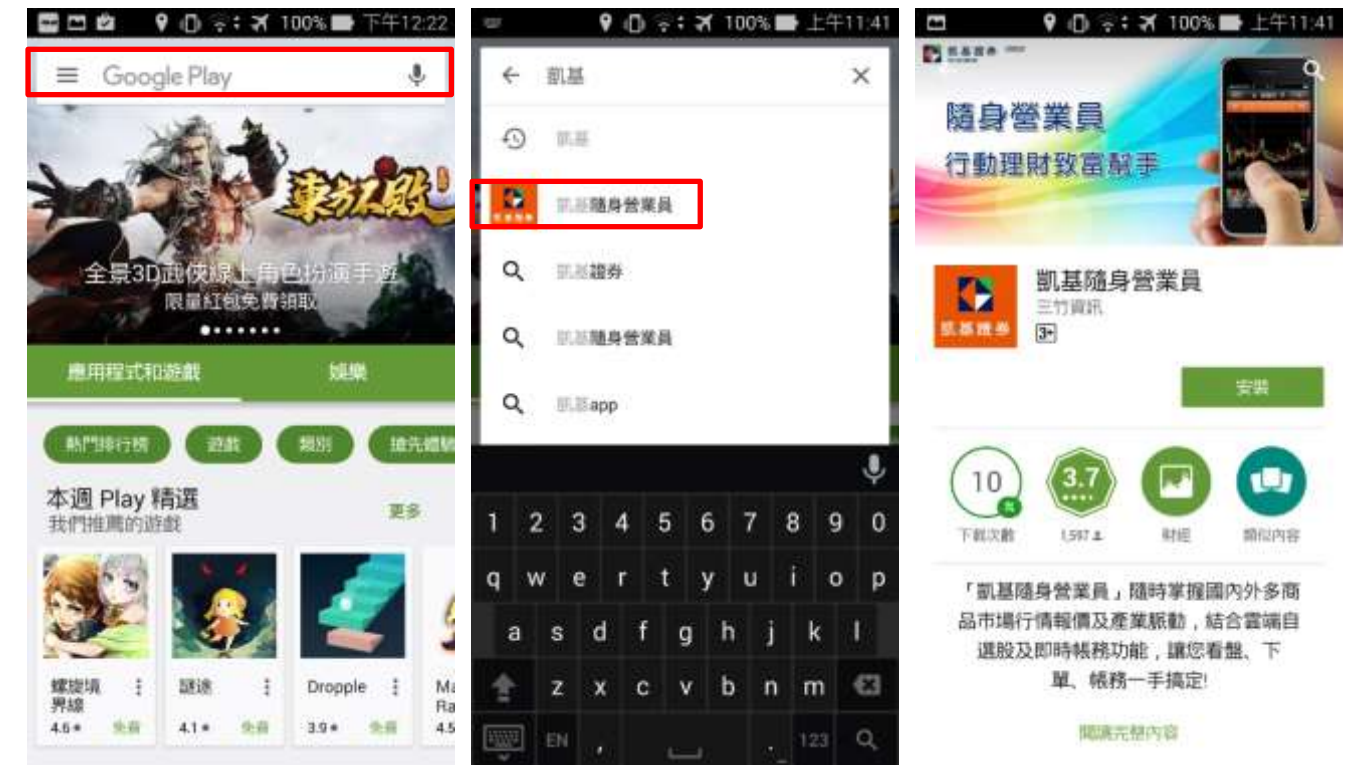

3. 點選"安裝"→"接受"。

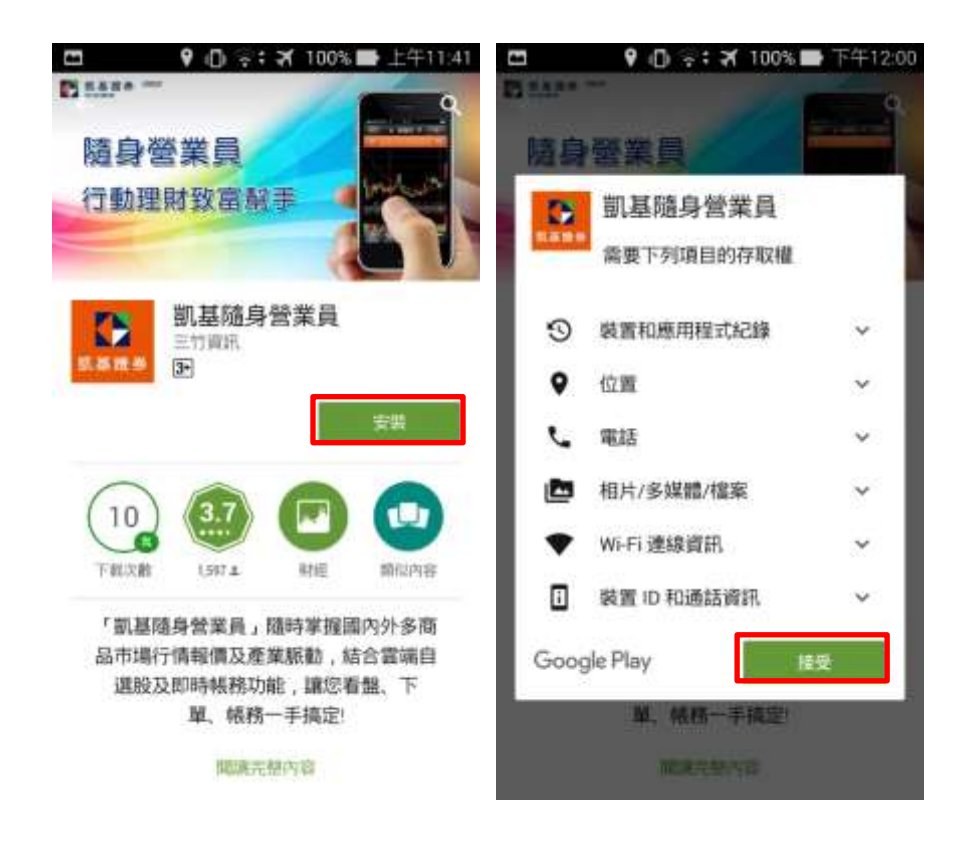

4. 安裝完畢後,可點選"開啟"即可使用,日後也可透過手機主畫面中"隨身營業員"開啟。

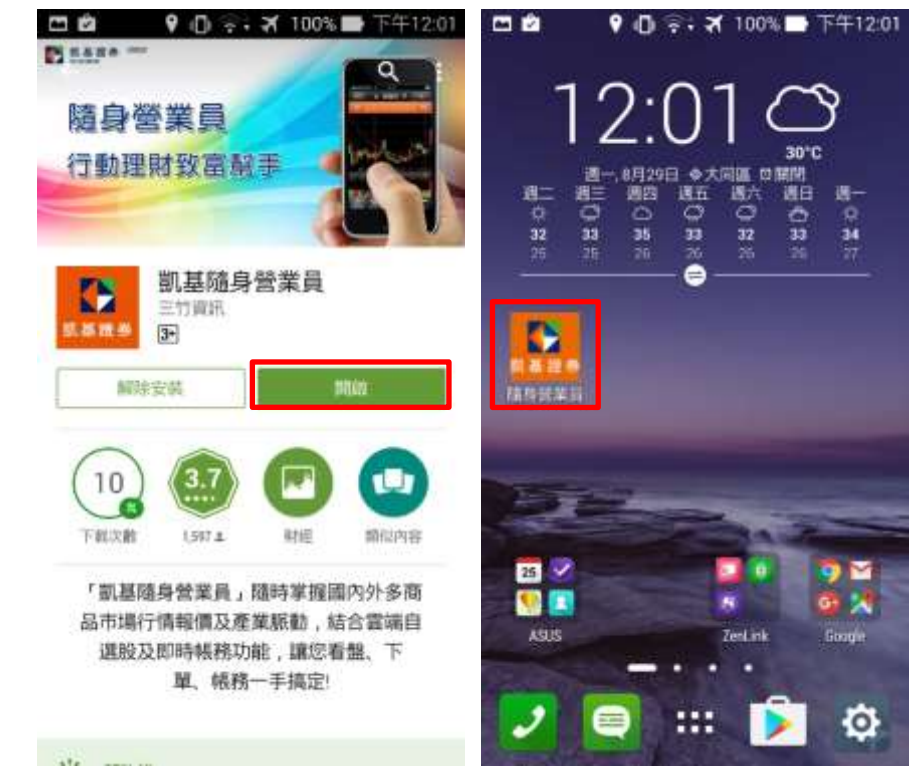

# Android Pad 程式下載說明

1. 平板點選"Play 商店"。

※下載 App 需先設定 Google 帳號,可參考" Google 帳號設定說明"。

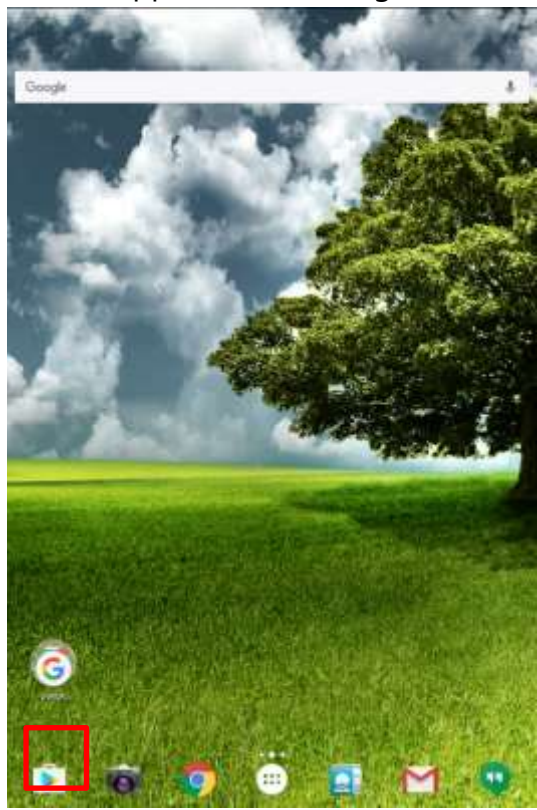

2. 點選"搜尋",在上方輸入"凱基"後,點選"搜尋(放大鏡圖案)",即可搜尋到"隨身營業員 HD"。

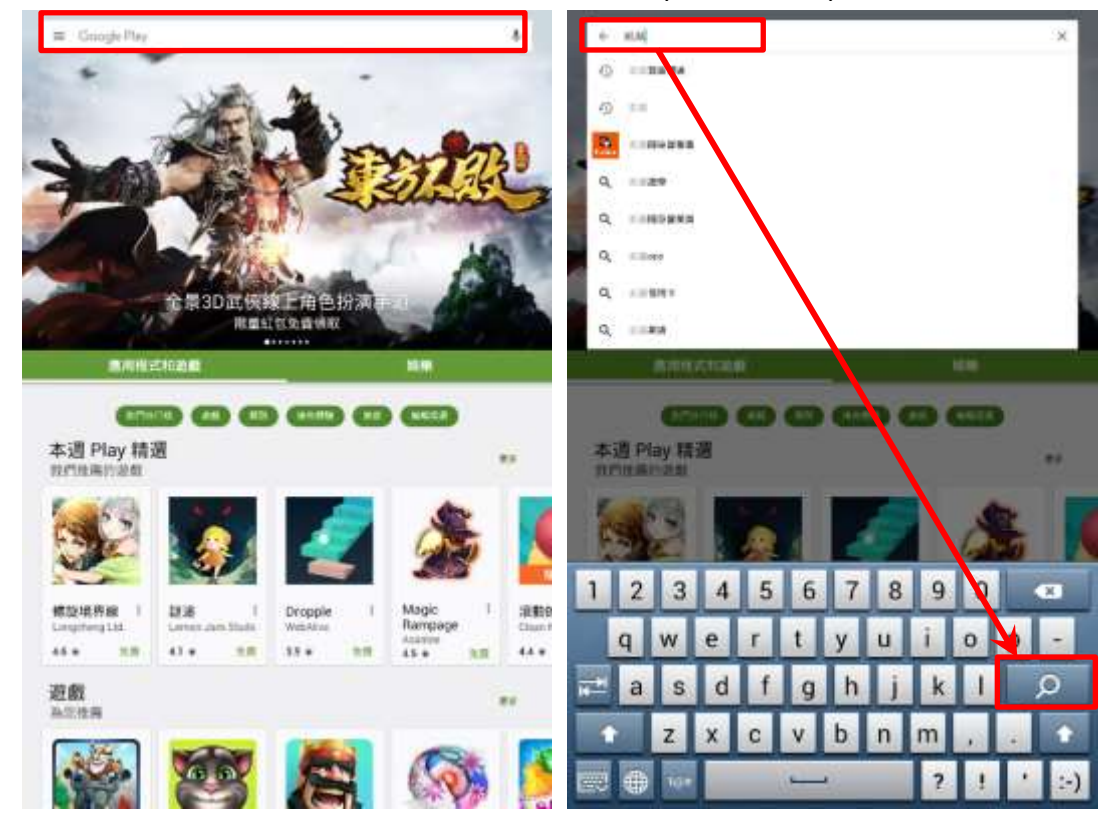

3. 點選"安裝"→"接受"。

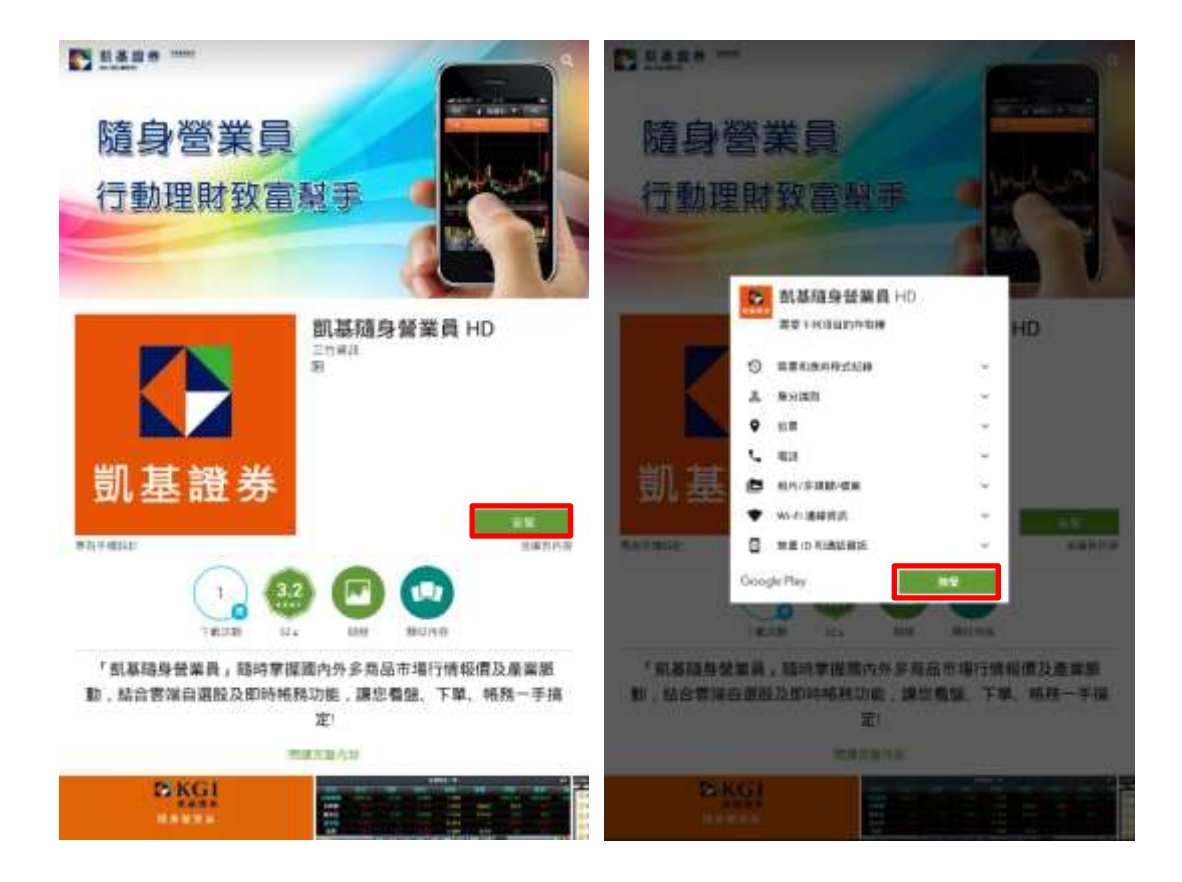

4. 安裝完畢後,可點選"開啟"即可使用,日後也可透過平板主畫面中"隨身營業員 HD"開啟。

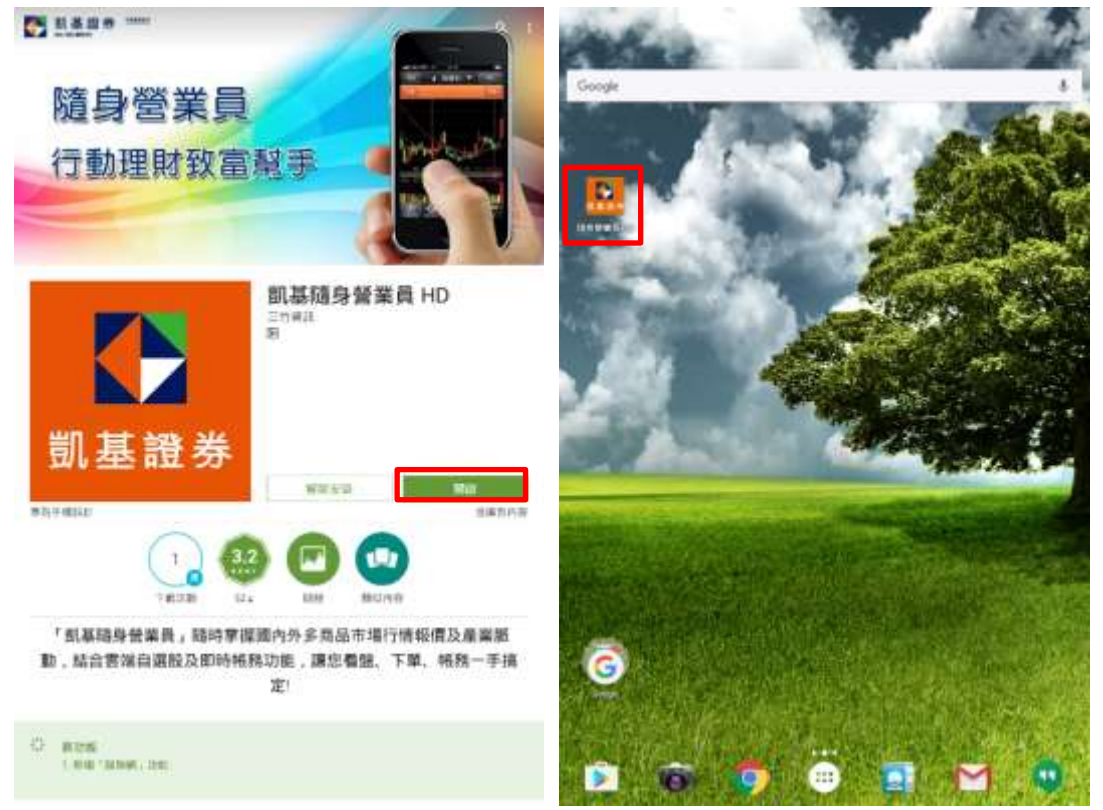

# Google 帳號設定說明

安裝 Android App 均需申請 Google 帳號,您可參考"已申請 Google 帳號設定說明"或"未申請 Google 帳號設定說明"進行操作。

- 一、已申請 Google 帳號:
- 1. 點選"Play 商店"→"現有帳戶"。

2. 輸入" Google 帳號"及"密碼"後,設定完成後,即可下載/安裝隨身營業員。
※後續操作流程,可參考" Android Phone 下載說明或 Android Pad 下載說明"。

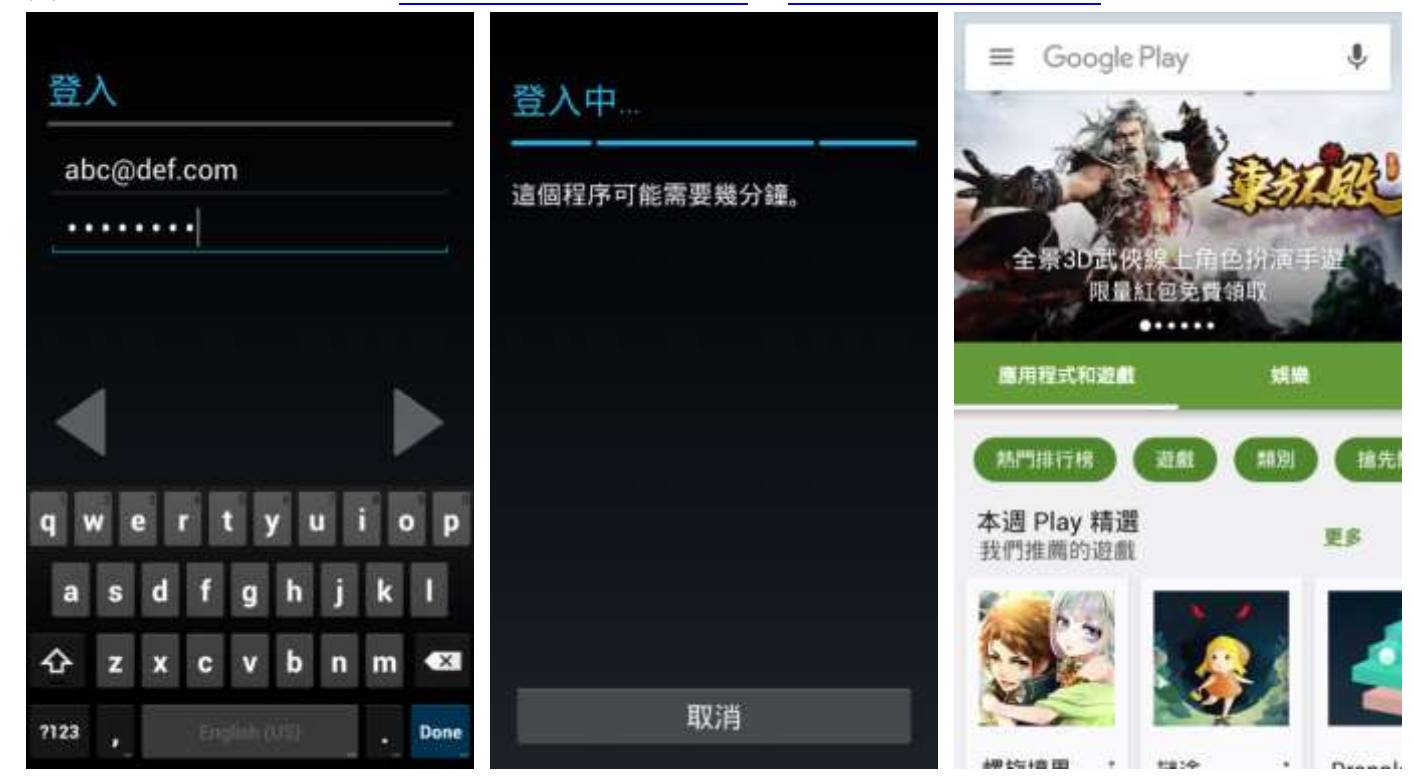

1. 點選"新增帳戶"。

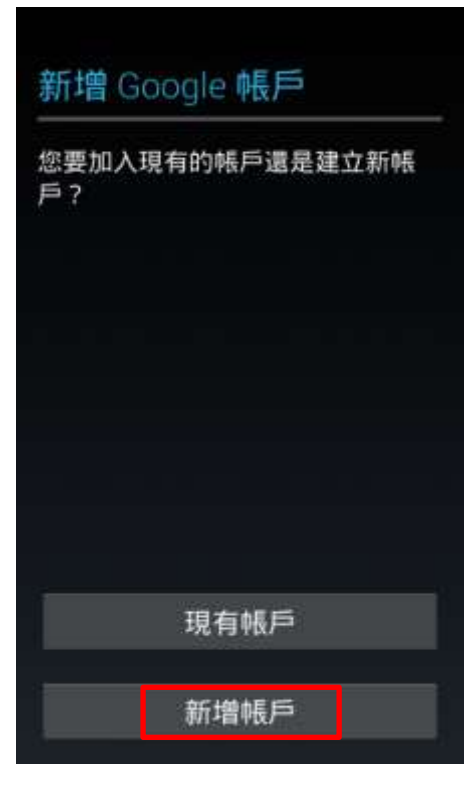

2. 輸入基本資料、申請帳號…等。

| 您的姓名                                  | 選擇使用者名稱                                                                                                    | 正在檢查是否可用                                              |  |
|---------------------------------------|----------------------------------------------------------------------------------------------------|-------------------------------------------------------|--|
| 我們會使用您的名稱將您的手機和<br>Google 服務個人化。<br>尚 | goto10k @gmail.com                                                                                                    | 您的手機正在連線至 Google 检查您<br>想要的使用者名稱是否可用。<br>這可能需要幾分鐘的時間。 |  |
| _<br>萬典<br>【                          | < ►                                                                                                    |                                                       |  |
| qwertyuiop<br>asdfghjkl               | qwertyuiop<br>asdfghjkl                                                                                                    |                                                       |  |
| ☆ z x c v b n m ≪3     ?123           | 小         z         x         c         v         b         n         m         ≪3           ?123         ↓             Done | 取消                                                    |  |

3. 設定完成,請先至 E-Mail 進行驗證,驗證通過後,即可回到"Play 商店"下載/安裝隨身營業員。
※後續操作流程,可參考"<u>Android Phone 下載說明</u>或 <u>Android Pad 下載說明</u>"。

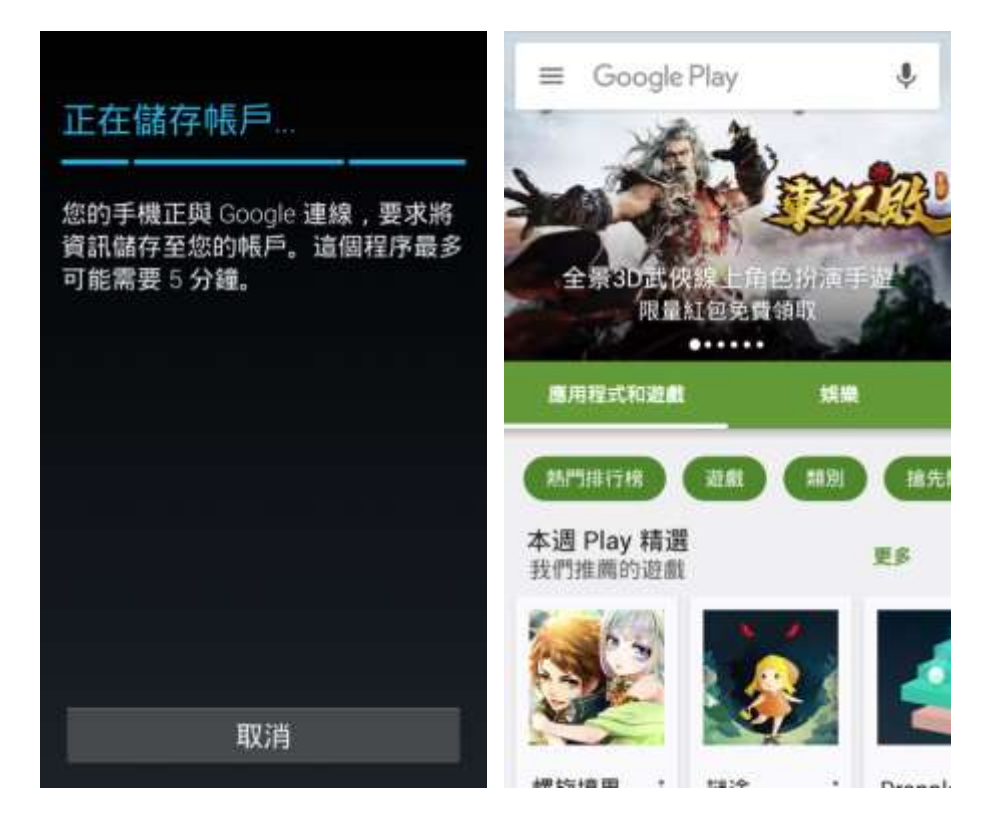